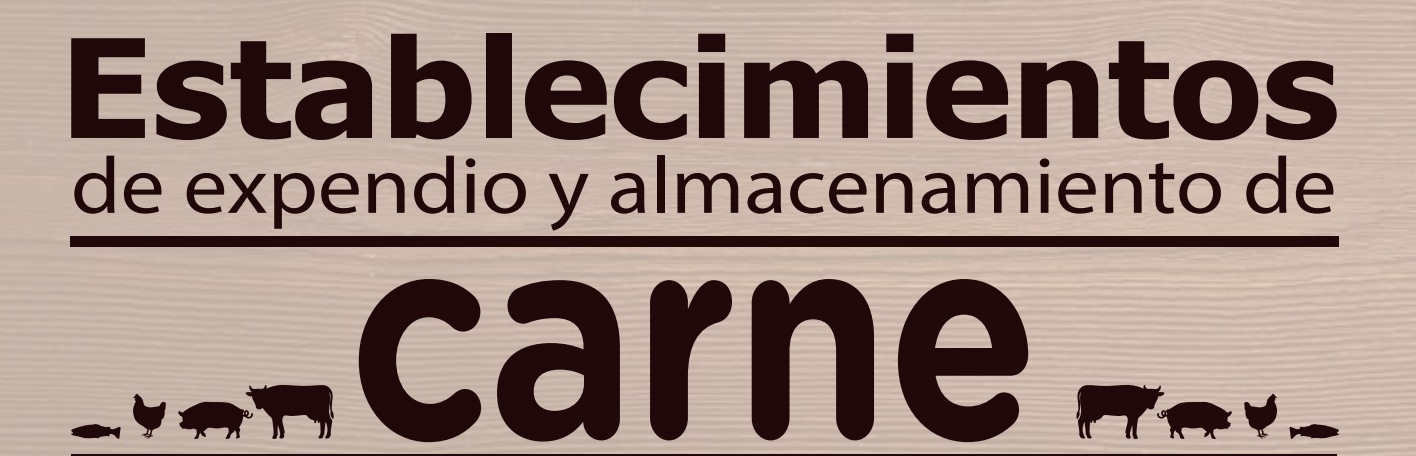

## y productos cárnicos comestibles

## Guíade Inscripción

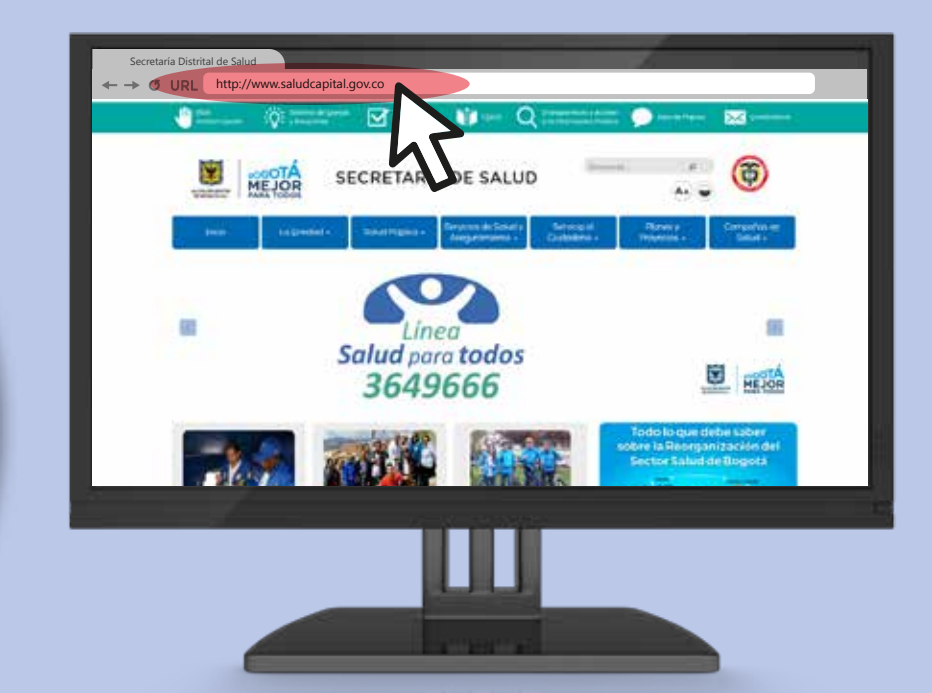

## Ingrese a: saludcapital.gov.co

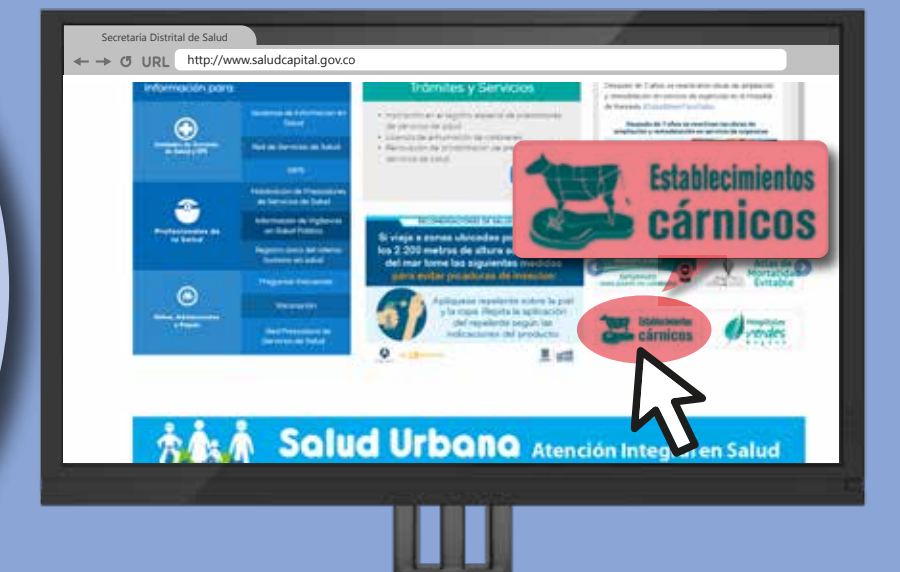

En la parte inferior derecha identifique el ícono de establecimientos cárnicos.

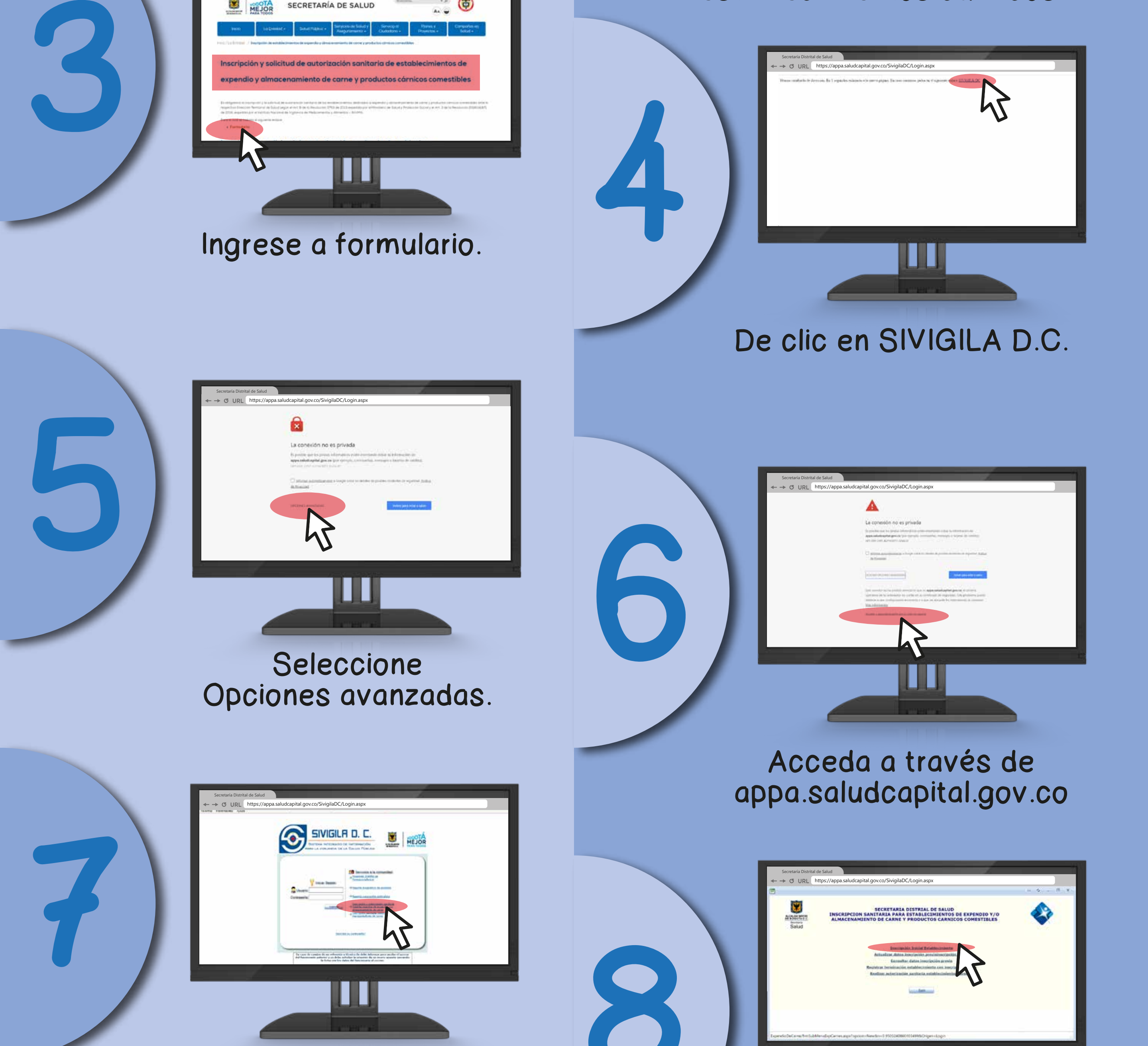

Seleccione el link: Inscripción y autorización sanitaria establecimientos de expendio y/o almacenamiento de carne

Seleccione la opción: Inscripción inicial establecimiento, si es el caso, o ingrese con el número de inscripción.

| Expanding / Ale                   | nocementanto de Carro                                                                                                    |                                                  | winet-links;           |                                       | 12158 |
|-----------------------------------|----------------------------------------------------------------------------------------------------|--------------------------------------------------|------------------------|---------------------------------------|-------|
| -                                 | Area read ()<br>Dr. agid per a lagrane facilitarente<br>ter et statut                                                                                                    | Lecalited<br>(F - Martin)<br>Ruranger<br>Roscite |                        | La Farcerta Departamente postrik to c |       |
| Representante<br>legal            | AUDUTIC MINUS CHATAK                                                                                                    |                                                  | (mage judates          | * portana.                            | in.   |
| Inspections pre                   | distante .                                                                                                    |                                                  |                        |                                       |       |
| di fatzikerone<br>arts de impecce | ola ha side impectionele per la actular heritorial de salud<br>in?                                                                                                    | d'apone de copie de la sition                    | No. 19                 |                                       |       |
| 9x E                              | Bagirans of shillips its in images                                                                                                    |                                                  |                        |                                       |       |
| and the second                    | in the second                                                                                                    |                                                  |                        |                                       |       |
|                                   | Development of the second second s | GPL Reserved Sharing in Solution                 | de Brands II. E - 2014 |                                       |       |

Diligencie completamente los campos del formulario.

De clic en insertar. Imprima y guarde su inscripción, será necesaria para otros trámites.

## Mayores informes: Tel. 3649090, ext. 9535.

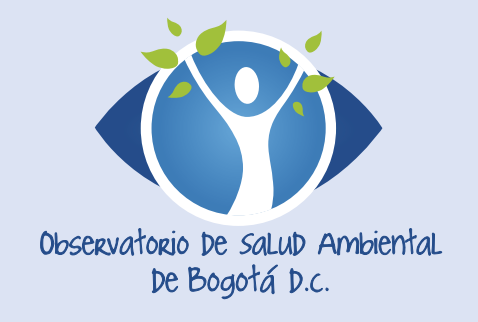

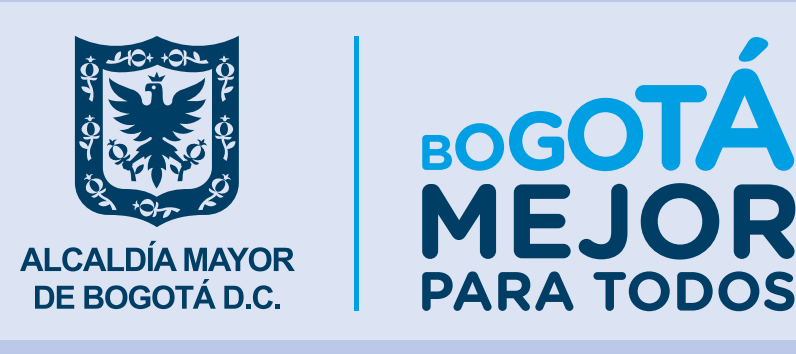